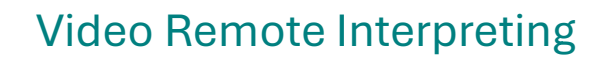

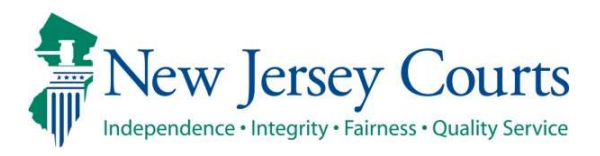

## **ONE-DEVICE METHOD**

| Step 1 | Click on the Zoom link and then join the meeting twice from your computer. You can join with either connection first:                             |     |                          |
|--------|----------------------------------------------------------------------------------------------------|-----|--------------------------|
|        | Join with the app                                                                                                    | AND | Join with the browser    |
|        | Launch Meeting                                                                                                    |     | Join from your browser   |
|        | (simultaneous connection)                                                                                                    |     | (consecutive connection) |
| Step 2 | Once the host admits your connections to the meeting, open your volume mixer.                                                                     |     |                          |
| Step 3 | In the volume mixer, mute every app EXCEPT your browser. Be sure to mute your Zoom apps.                                                          |     |                          |
| Step 4 | Turn on the camera in your browser and confirm that the host can hear you.                                                                        |     |                          |
| Step 5 | Inform the host that you are connected twice and ask the host to assign your simultaneous connection as the interpreter.                          |     |                          |
| Step 6 | Once you see you have been assigned as the interpreter, ask the host if you should instruct the litigant how to get on the Zoom Language Channel. |     |                          |

## Remember:

- 1) Turn off your camera in the Zoom app and turn on the camera in your browser.
- 2) In the volume mixer, mute every app, except for your browser because you will listen to Zoom only through your browser (your consecutive connection).
- 3) For breakout rooms, join with browser connection and disconnect your Zoom app connection. When you return to the main session, re-enter with the Zoom app connection and ask to be reassigned as an interpreter.
- 4) If you cannot hear Zoom when you enter a hearing, check your volume mixer as you might have left Zoom volume off from a prior hearing.

**Important:** For possible Appeals purposes, all colloquies between an English speaker and a limited English proficient speaker must be interpreted fully in consecutive mode, never in simultaneous mode.